# **Technical product information**

| Торіс           | Infotainment screen stuck on loading - Message visible within the Infotainment screen |
|-----------------|---------------------------------------------------------------------------------------|
| Market area     | United States E05 Bentley USA and rest America (6E05)                                 |
| Brand           | Bentley                                                                               |
| Transaction No. | 2073225/1                                                                             |
| Level           | EH                                                                                    |
| Status          | Approval                                                                              |
| Release date    |                                                                                       |

#### New customer code

| Object of complaint                                                                                          | Complaint type | Position |
|----------------------------------------------------------------------------------------------------|----------------|----------|
| information, navigation, communication, entertainment -> radio, navigation, MMI, hard drive device functions | functionality  |          |

\_\_\_\_\_

# Vehicle data

# New Continental GT/C and New Flying Spur

#### Sales types

| Туре | MY   | Brand | Designation | Engine code | Gearbox code | Final drive code |
|------|------|-------|-------------|-------------|--------------|------------------|
| 3S3* | 2018 | E     |             | *           | *            | *                |
| 3S3* | 2019 | E     |             | *           | *            | *                |
| 3S3* | 2020 | E     |             | *           | *            | *                |
| 3S3* | 2021 | E     |             | *           | *            | *                |
| 3S3* | 2022 | E     |             | *           | *            | *                |
| 3S3* | 2023 | E     |             | *           | *            | *                |
| 3S4* | 2019 | E     |             | *           | *            | *                |
| 3S4* | 2020 | E     |             | *           | *            | *                |
| 3S4* | 2021 | E     |             | *           | *            | *                |
| 3S4* | 2022 | E     |             | *           | *            | *                |
| 3S4* | 2023 | E     |             | *           | *            | *                |
| ZG2* | 2020 | E     |             | *           | *            | *                |
| ZG2* | 2021 | E     |             | *           | *            | *                |
| ZG2* | 2022 | E     |             | *           | *            | *                |
| ZG2* | 2023 | E     |             | *           | *            | *                |

# **Documents**

Document name master.xml Infotainment screen stuck on loading - Message visible within the Infotainment screen

## Customer statement / workshop findings

One or a combination of the following issues are evident:

Infotainment screen stuck on initialising

Or

Loading messages are visible at start up (within multiple tiles)

Or

Bentley Rotating Display (BRD) doesn't return to its previous state

### Technical background

Should the symptoms within the Customer statement/Workshop findings section be evident please conduct the instructions within the Measure section

## 

NOTE TO RETAILERS: The instructions within this TPI must only be conducted after permission has been given from Product Support via a technical DISS query

## 

DO NOT UNDER ANY CIRCUMSTANCES APPLY THIS UPDATE WITHOUT PERMISSION BEING GIVEN VIA DISS

### Production change

### Measure

1) In the event the symptom described is evident the operative must raise a technical DISS query and attach the following:

• Clear videos showing the issue(s)

And

Clear fault description

And

· Confirmation the symptom described is evident

And

• Supporting photographs which show the issue(s)

And

- · Latest ODIS log(s) must be attached and saved online
- The applicable SD card will only be supplied if the criteria listed above is met

i

Both updates within Section 1 and 2 must be conducted once permission has been given via a new or existing DISS query

#### Section 1

SD card update to Information control unit 1 - 005F using SD card (see Genuine parts section)

#### Section 2

SVM update is required to be conducted to update the Information control unit 1 - 005F

#### **I** NOTICE

Note: Please use the correct SVM code depending on model as detailed in the onward instructions

## 

IMPORTANT NOTE FOR HYBRID VEHICLES:

Hybrid vehicles use a High voltage system and MUST only be worked on by suitably qualified personnel

### Section 1 - SD card update

- The closed-circuit voltage of the vehicle must be at least 12.5 V during the update. Connect a suitable battery charger to the vehicle. For further information refer to the Repair manual
- During the update switch off all unnecessary consumers (ventilation, seat heater, interior illumination etc) ensure the main light switch is set to 'off' and leave the driver's door open
- Because of the highest transmission stability you MUST use the diagnosis interface VAS 6154 (WiFi diagnostic tool) ONLY in USB operation or the cable-connected VAS 5055 for the reprogramming (updating) of control units. If these units are not available, the diagnosis interface VAS 5054 (A) can also be used in USB mode
- Do Not under any circumstances use a Bluetooth connection to conduct the reprogramming (updating) of any control units

2) Insert SD card MHI256 into SD card slot 1 (Figure 1)

## [ i ]

VERY IMPORTANT: Do not under any circumstances remove the SD card or turn off the ignition whilst the update is being performed

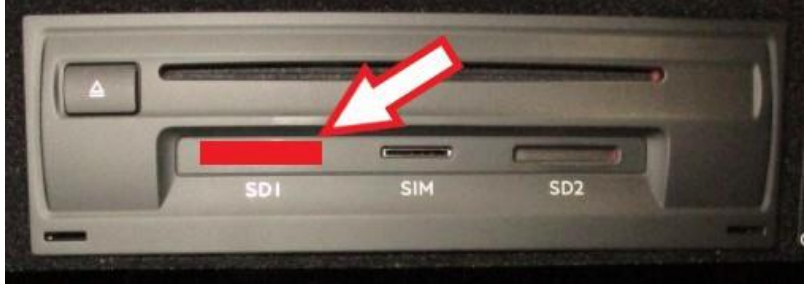

#### Figure 1

3) Press the "OK" and "MEDIA" button together (Figure 2) until the Red engineering menu screen is visible as shown in Figure 3

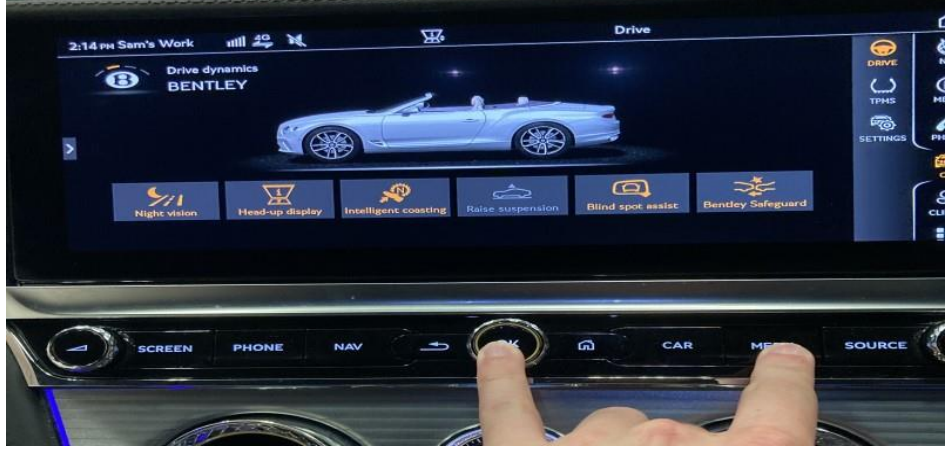

#### Figure 2

• Referring to Figure 3 - Select Software download

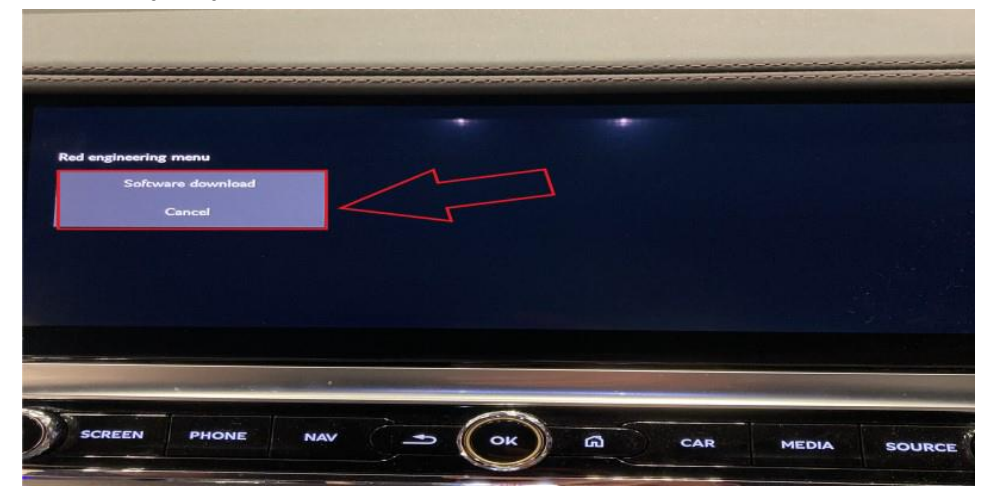

Figure 3

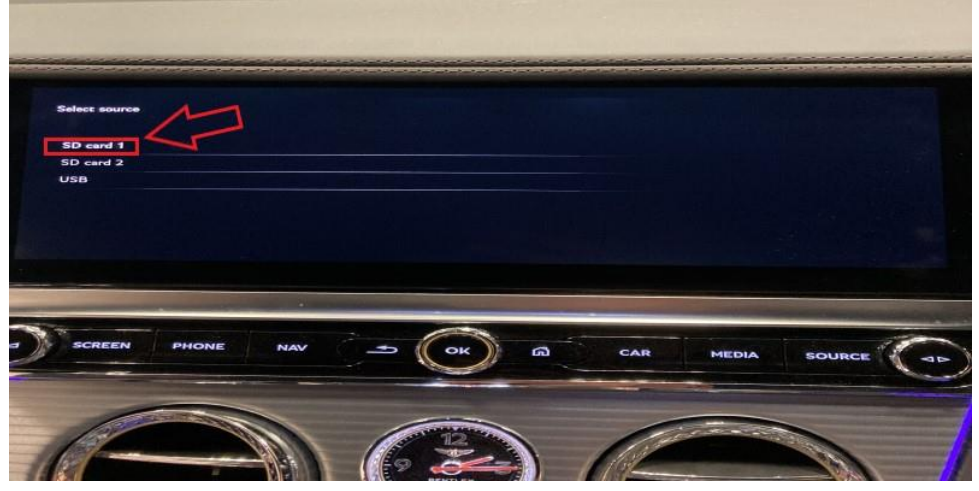

Figure 4

• Referring to Figure 5 - Select Standard

| MHI2_ER_BYG2 | 4_P5254             |     | 1     |     |     |       |        |     |
|--------------|---------------------|-----|-------|-----|-----|-------|--------|-----|
| User         | andard<br>r defined |     |       |     |     |       |        |     |
|              |                     |     |       |     |     |       |        |     |
| SCREEN       | PHONE               | NAV | - Сок | ) a | CAR | MEDIA | SOURCE | ( A |
|              |                     |     |       |     |     |       |        |     |
| 14-          |                     |     | 6 2   |     | 11ª | _     |        |     |

Figure 5

Referring to Figure 6 - Scroll down and select - Start update

|   | SpeechAppRes  | [¥]   |       |   |
|---|---------------|-------|-------|---|
|   | SpeechRes     | [N]   |       |   |
|   | TD_SDIS       | [N/A] |       | 1 |
|   | MUConsistency | [Y]   | N     |   |
|   | Select all    |       | 11    |   |
|   | Deselect all  |       |       |   |
|   | Start update  |       |       |   |
|   |               |       |       |   |
| C |               | d car | MEDIA |   |

Figure 6

• Referring to Figure 7 - Select Start update

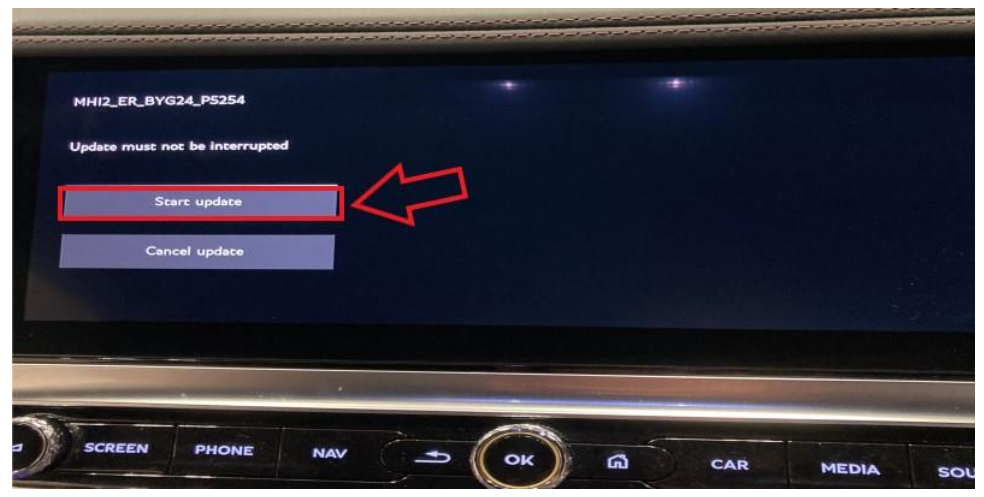

## Figure 7

Referring to Figure 8 - Select Continue

| Summary of devices |     |   |       |            |           |     |
|--------------------|-----|---|-------|------------|-----------|-----|
| SneechAppRes       |     |   |       | [OK]       |           |     |
| SpeechRes          |     |   |       | (-)        | 1         | -   |
| TD_SDIS            |     |   |       | <b>[-]</b> | 1         | >   |
| MUConsistency      |     |   |       | [OK]       | LS        |     |
| Continue           |     |   |       |            |           |     |
| Retry              |     |   |       | 1          | 1 1 1 1 1 |     |
|                    |     |   |       |            |           |     |
|                    |     |   |       |            |           |     |
|                    |     |   |       |            |           |     |
|                    |     |   |       |            |           |     |
| SCREEN PHONE       | NAV |   | OK G  | CAR        | MEDIA     | sou |
| SCREEN PHONE       | NAV | ( | OK) M | CAR        | MEDIA     | sol |

## Figure 8

• When prompted select - Cancel back up documentation (Figure 9)

| documentation or entry in | fault memory/restart      |                                                |                                                |
|---------------------------|---------------------------|------------------------------------------------|------------------------------------------------|
|                           |                           |                                                |                                                |
|                           |                           |                                                |                                                |
|                           |                           |                                                |                                                |
|                           |                           |                                                |                                                |
|                           |                           |                                                |                                                |
|                           |                           |                                                |                                                |
|                           |                           |                                                |                                                |
| -> ( OK )                 | CAR CAR                   | MEDIA                                          | 5011                                           |
|                           |                           |                                                |                                                |
|                           | documentation or entry in | documentation or entry in fault memory/restart | documentation or entry in fault memory/restart |

## Figure 9

4) On completion of the SD card update - Remove the SD card

Carry out the Software Version Management instructions in Section 2

### Section 2 - Software Version Management (SVM)

5) Select and run Guided fault finding

• Referring to Figure 10 - Within the Special functions tab select SVM - Code Input (A) then select Perform test (B)

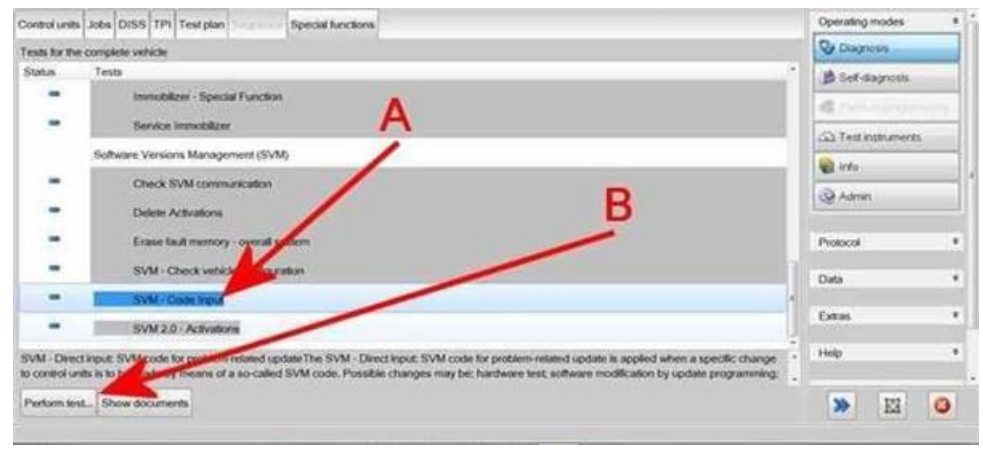

Figure 10

• On the next screen enter the correct SVM code depending on model as detailed below:

New Continental GT and New Continental GTC - **3705F1508** New Flying Spur - **3715F1508** 

• Select Adopt (Figure 11)

| DISS 1                                                                                                    | PI Sequence                                                                                                    | Operation              | ng modes a    |
|----------------------------------------------------------------------------------------------------|----------------------------------------------------------------------------------------------------|------------------------|---------------|
| SVM - Deect input: SVM or                                                                                                  | de for problem-milated update                                                                                                    | Q 00                   | gnosis        |
| Enter SVM code                                                                                                    |                                                                                                    | Accel                  |               |
| Software version manag                                                                                                    | ement (SVM)                                                                                                    | 40                     |               |
| You have selected the SVM                                                                                                  | code input program                                                                                                    | (D) Te                 | t instruments |
| - Enter the required SVM c                                                                                                 | a.                                                                                                    | 🙀 into                 | i             |
| SVM codes are to be fo<br>• Technical Bulletin<br>• Update medium (CD<br>• Description of field c<br>• Ordering system for | und in various media:<br>SD card, etc.)<br>ampaigns<br>replacementforiolinal parts (e.o. Parts Catalogue)                                                                                 | Protoco                | · ·           |
| OT (original parts) fa                                                                                                    | it sheet                                                                                                    | Data                   |               |
|                                                                                                    |                                                                                                    | Extras                 |               |
| If multiple SVM codes a<br>session every time after<br>As a result, after an ign                                           | re applicable for this vehicle, you are recommended to end the flashidlagnosis<br>executing an SVM code.<br>Son on/off cycle the event memories are interrogated and erased as necessary. | Help                   |               |
|                                                                                                    | K K > > Carcel                                                                                                    | eit 🐎                  | E O           |
|                                                                                                    |                                                                                                    | Execution of the least |               |

Figure 11

6) On the following screen, confirm the code - Then select Yes

- · All control modules will be interrogated
- The SVM action will then take place (Figure 12)

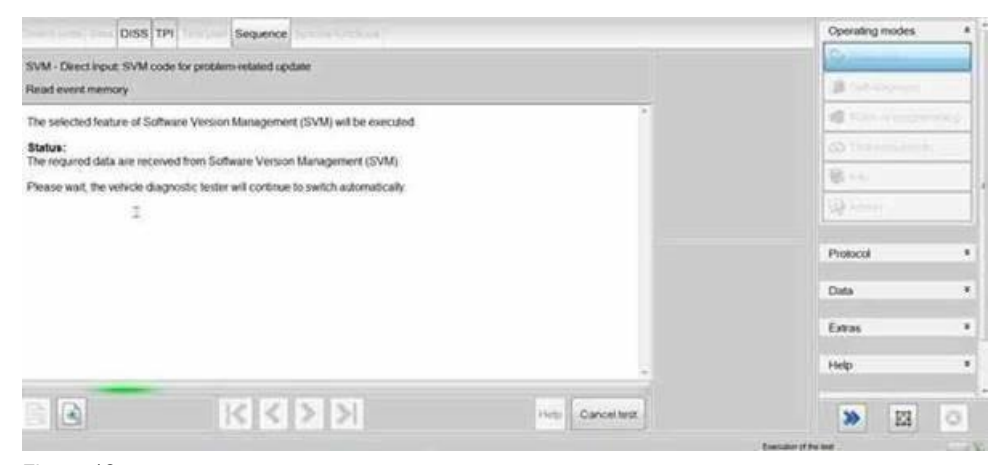

Figure 12

 Once complete a summary screen will appear (Figure 13), this confirms successful completion - Follow all on screen prompts until program end

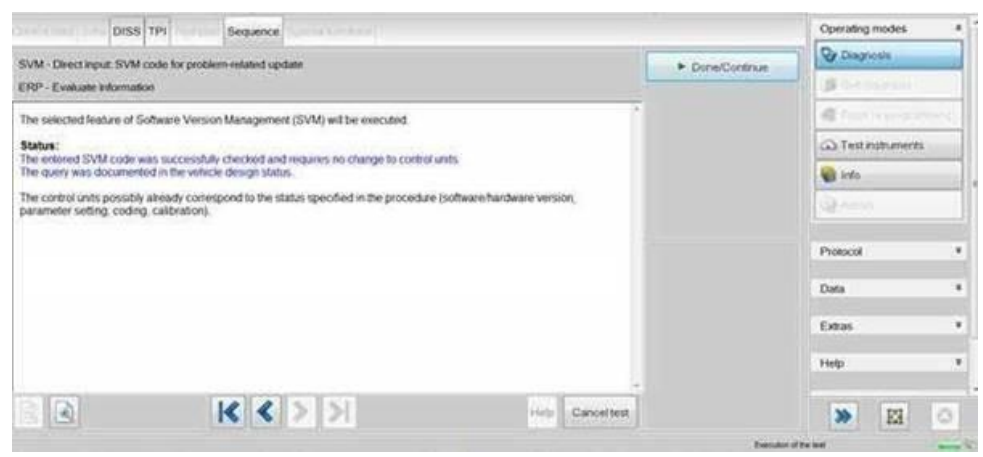

#### Figure 13

7) Switch off the ignition

- · Remove the diagnostic interface from the OBD port
- · Switch off and remove the battery charger from the vehicle
- Close the bonnet, boot and all doors
- Lock the vehicle
- · Wait 5 minutes to allow the vehicle to go into bus silence
- · When 5 minutes has elapsed, unlock the vehicle and open the driver's door
- Switch on the ignition
- Erase all applicable DTC's

## Warranty accounting instructions

Warranty type110 or 910Damage service number91 96Damage code02 02

## Time to conduct the SD card and software update

Labour operation code 01 51 00 00 Time As per ODIS log (Must not exceed 30 TU)

## Parts information

SD card - MHI256

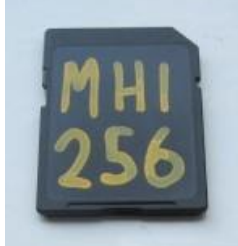

The operative must raise a DISS query ensuring the following:

- Clear fault description
- Photographs/videos showing the issue(s)
- Current up to date ODIS log must be supplied
- The SD card will be supplied should the criteria be met within the DISS query